## How to navigate Philosophy Online

1. Click on the Virtual library (bottom left of the schools main website page) <u>https://ndshs.qld.edu.au/</u>

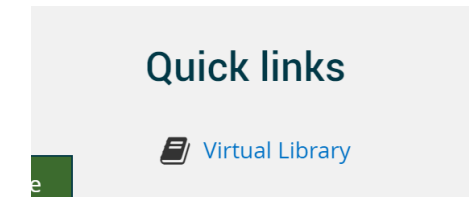

 Log in in the top corner – you username is the same as your EQ log in ie Cdarw76. If you can't remember your Virtual Library password then use the reset tool and it will send an email to your EQ email address.
PLEASE NOTE YOUR VIRTUAL LIBRARY PASSWORD IS NOT THE SAME AS YOUR EQ EMAIL PASSWORD

|  |                           |               | Username                 | 6         | Password        | >           |
|--|---------------------------|---------------|--------------------------|-----------|-----------------|-------------|
|  |                           |               |                          | Forgotten | your username c | r password? |
|  |                           |               |                          |           |                 |             |
|  |                           |               | _                        |           |                 |             |
|  | Once you have logged on g | o to site nom | e                        |           |                 |             |
|  |                           |               | Dashboard                |           |                 |             |
|  |                           |               | Navigation               |           |                 |             |
|  |                           |               | Dashboard<br>縃 Site home |           |                 |             |
|  |                           |               | lh \/1                   |           |                 |             |

4. Click on the Year 10 section

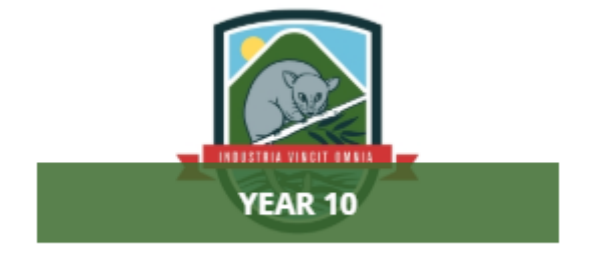

Year 10 Philosophy

Teacher: M'Leea Collins, Renee Rackley, Sarah Thornley, Fiona Young

Click to enter this course

6. Click on Click on each session

| <br>-           |                |                     |                |                                                                        |                        |                         |                |
|-----------------|----------------|---------------------|----------------|------------------------------------------------------------------------|------------------------|-------------------------|----------------|
| Dashboard       |                |                     | e-Learning 🕶   | Wellbeing 🕶                                                            |                        | Professional Learning • | English (en) 🕶 |
| Dashboard > Cou | urses > Year 1 | 0 > Year 10 Philoso | phy            |                                                                        |                        |                         |                |
| Gener           | al             |                     |                |                                                                        |                        |                         |                |
| Annsun<br>Se    | ssion 1 - In   | tro to Philo        | Session 2 - "W | hat's really                                                           | Session 3 "I think the | erefo Session 4 - "J    | ust when yo    |
|                 |                |                     |                | Session 5 - "I'                                                        | m right and            |                         |                |
|                 |                |                     |                | It's ek to disagree i<br>I can't force you<br>to be right<br>som@cands | with me.               |                         |                |

7. You will find all the files you need for the session.

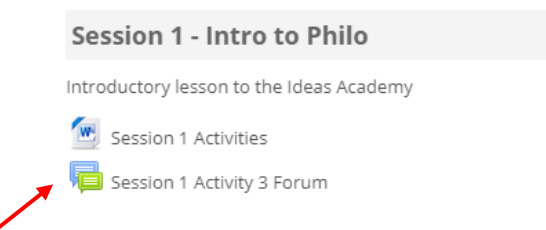

8. There is a discussion forum attached to each session. Read through the activities then open the discussion forum to contribute. You should contribute to this forum with each session.

| Session 1 Activity 3 Forum                                                                                     |
|----------------------------------------------------------------------------------------------------|
| "The Colour Red"                                                                                               |
| Separate groups All participants                                                                               |
| Add a new topic                                                                                                |
| Activity Forum<br>by Renee Rackley - Tuesday, 21 April 2020, 12:50 PM                                          |
| Students - this is where you post your items for discussion and commentary from others in your classBE BRAVE 🥹 |
| Discussion should now be open please reply here                                                                |

9. At the top of the page, you will find a notifications and message facility. Check this regularly for messages from your teachers.

| F | https://noosadistrict | shs.eq.edu.au                |              |             |                       |                         |                |     |
|---|-----------------------|------------------------------|--------------|-------------|-----------------------|-------------------------|----------------|-----|
|   | An Indepe             | TARGEN Public School         |              |             |                       |                         |                | 4 1 |
|   | Dashboard Ho          | me BYOD Central <del>-</del> | e-Learning 🕶 | Wellbeing 🕶 | Literacy & Numeracy 🕶 | Professional Learning - | English (en) 👻 |     |

Remember, if you're having any difficulties – just email me!